# 無線LANの利用方法について(WindowsVISTA 編)

無線 LAN 機能を持ったノートパソコンを学内ネットワークに接続し、インターネットツール(電子メール やホームページ等)を利用することができます。

以下に「Windows VISTA」での設定方法を説明します。

#### 1. ワイヤレスネットワーク接続の設定

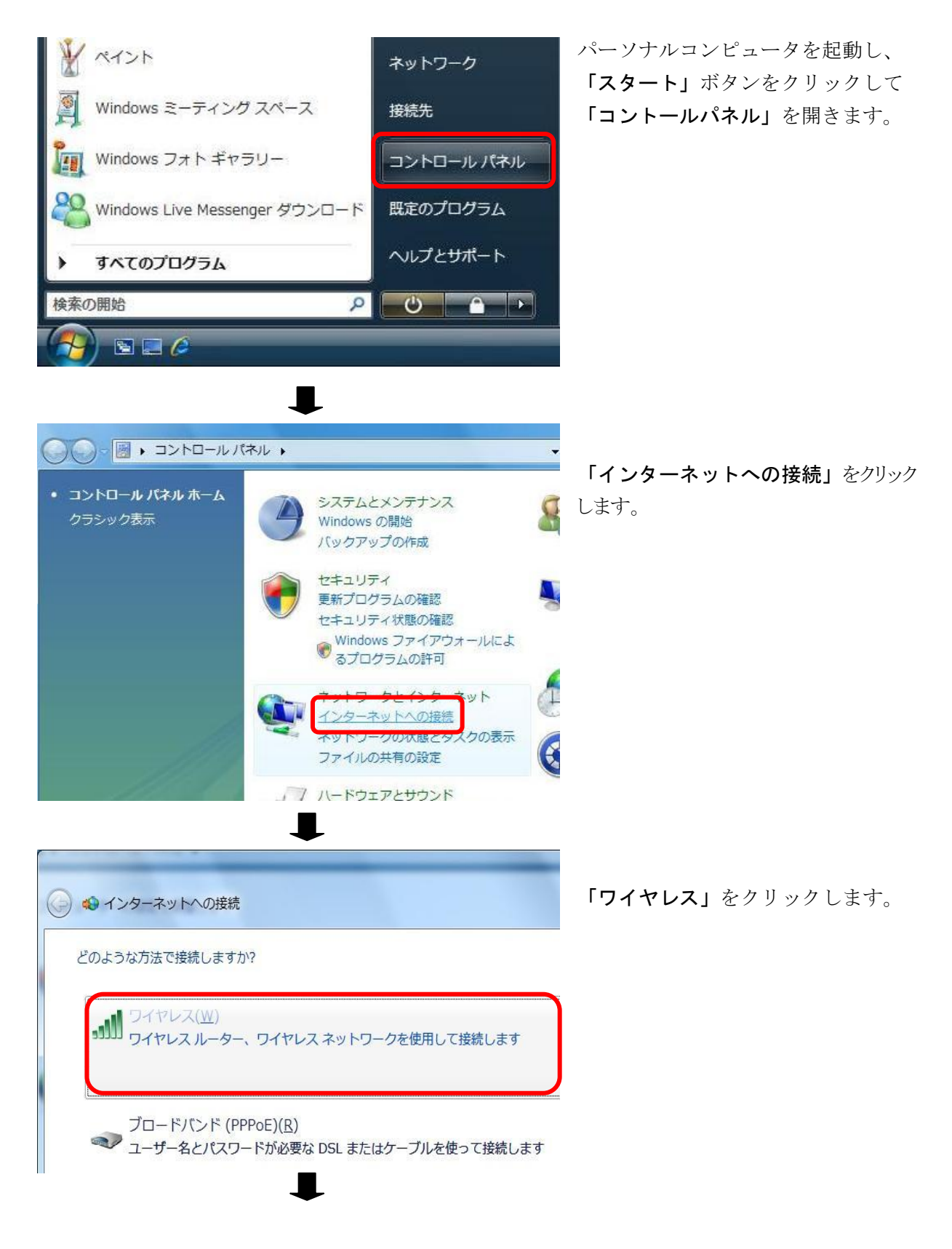

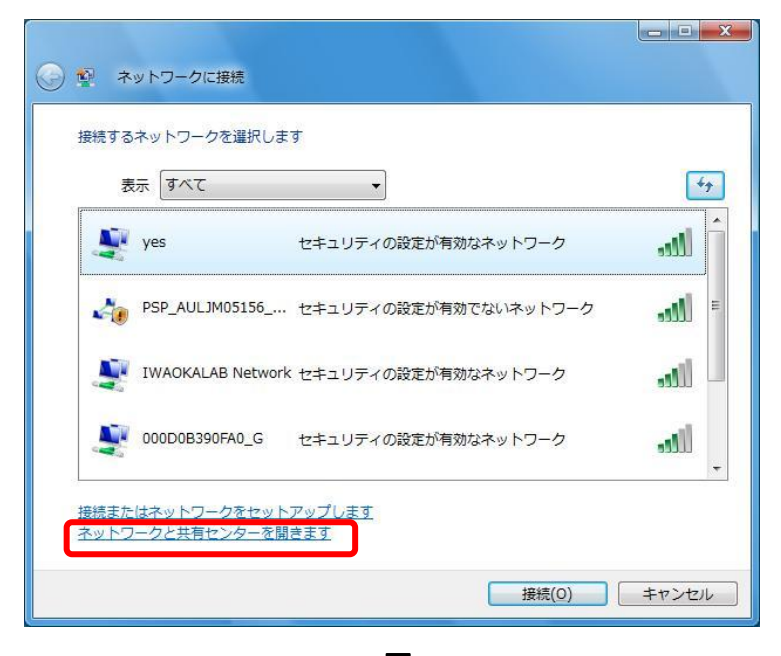

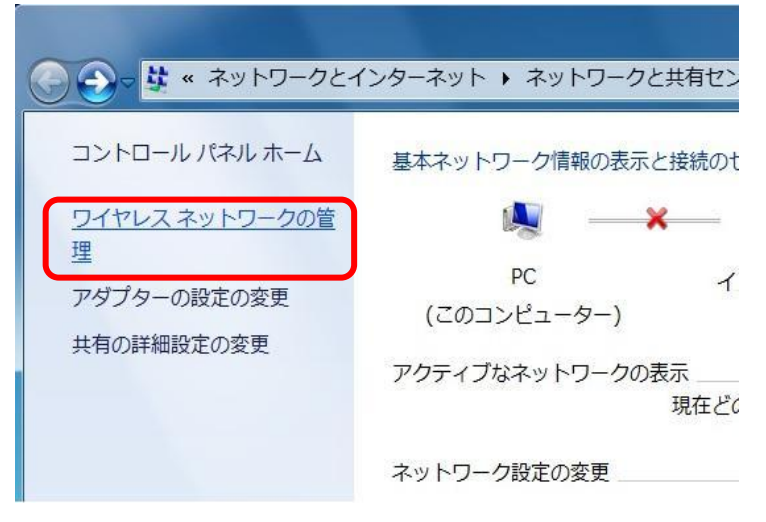

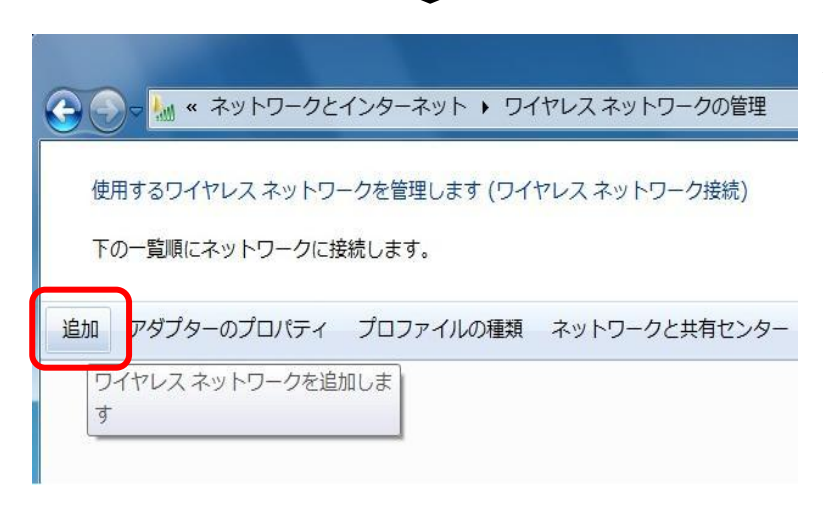

「ネットワークと共有センターを開く」を クリックします。

「**ワイヤレスネットワークの管理」**をクリ ックします。

次に、「追加」ボタンをクリックします。

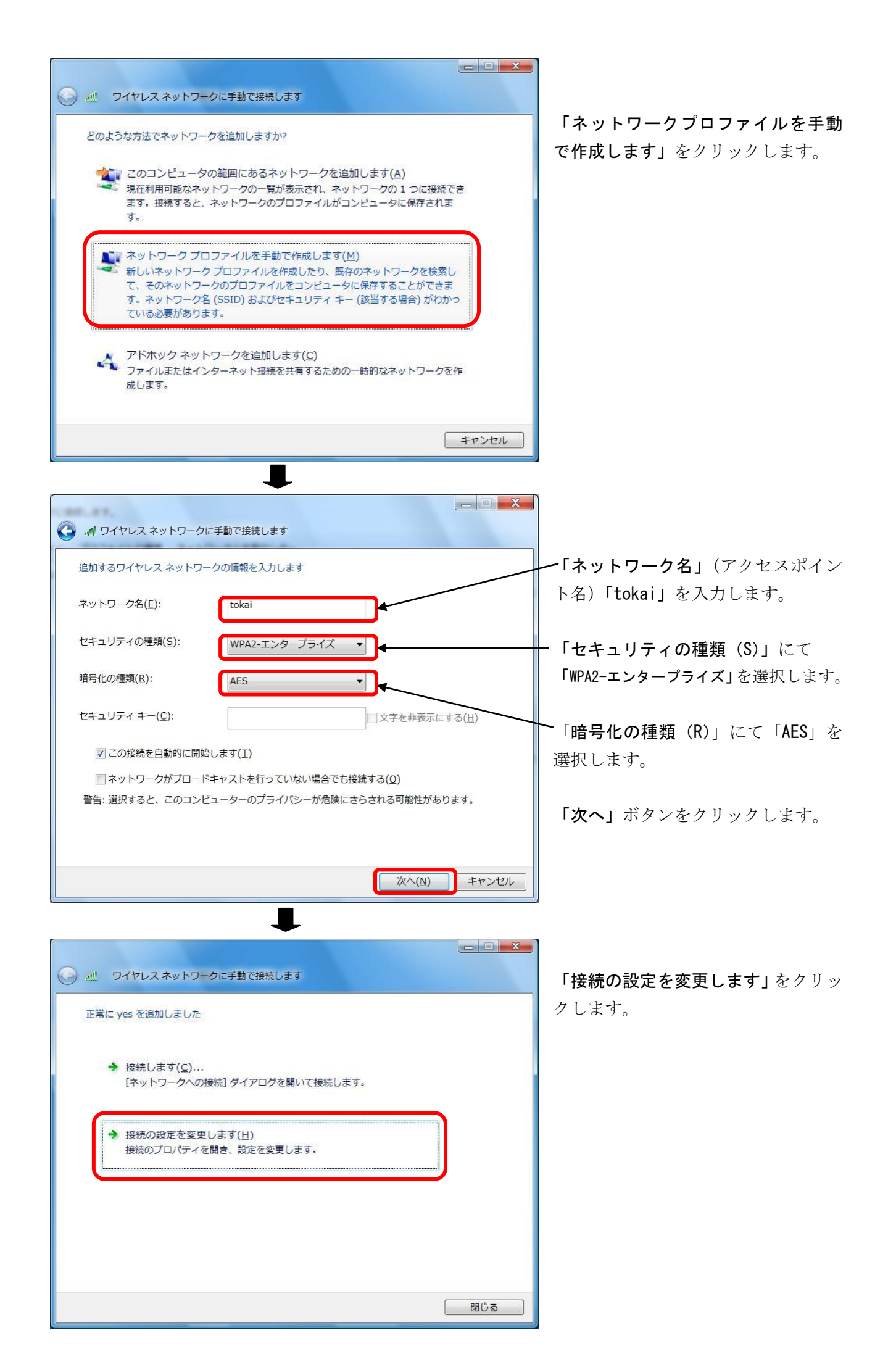

| tokai ワイヤレスネットワークのプロパティ     X       接続     セキュリティ                                               | ー 「セキュリティ」 タブを選択                                              |
|-------------------------------------------------------------------------------------------------|---------------------------------------------------------------|
| セキュリティの種類(E): WPA2 - エンタープライズ ・<br>暗号化の種類(N): AES ・                                             | 「ネットワークの認証方法の選択」にて<br>「Microsoft:保護された EAP (PEAP)」<br>を選択します。 |
| ネットワークの記録正方法の選択(O):<br>Microsoft: (保護された EAP (PEAP)<br>このネットワークへの今後の接続のため、ユーザー情報をキャッシ<br>」する(A) | <b>~「設定」</b> ボタンをクリックします。                                     |
| OK キャンセル                                                                                        |                                                               |

₽

| 保護された EAP のプロパティ                                                      |                         |
|-----------------------------------------------------------------------|-------------------------|
| 接続のための認証方法:                                                           | ー<br>「サーバの証明書を検証する」のチェッ |
| □サーバーの証明書を検証する(▽)                                                     | クを外す。                   |
| □ 次のサーバーに接続する( <u>0</u> ):                                            |                         |
|                                                                       | ╱「認証方法を選択する(S)」にて「セキ    |
| 信頼されたルート証明機領(R):<br>Class 3. Public, Primary Certification, Authority | ュリティで保護されたパスワード         |
| GTE CyberTrust Global Root                                            | (EAP-MSCHAP v2)」を選択する。  |
| Microsoft Root Authority                                              |                         |
| Thawte Timestamping CA                                                |                         |
|                                                                       | 上記の2項目を設定し「構成」ボタンを      |
|                                                                       | クリックします。                |
| □ 新しいサーバーまたは信頼された証明機関を承認するようユーザーに求めない(P)                              |                         |
|                                                                       |                         |
| 認証方法を選択する( <u>S</u> ):                                                |                         |
| セキュリティで保護されたパスワード (EAP-MSCHAP v2) ▼ 構成( <u>C</u> )                    |                         |
| ☑ 高速再接続を有効にする(E)                                                      |                         |
| □ ネットワークアクセス保護を強制する(N) □ サーバーに暗号化パインドの TLV がない場合は切断する(D)              |                         |
| □ ID プライバシーを有効にする(I)                                                  |                         |
| OK キャンセル                                                              |                         |
|                                                                       |                         |
|                                                                       | 1                       |

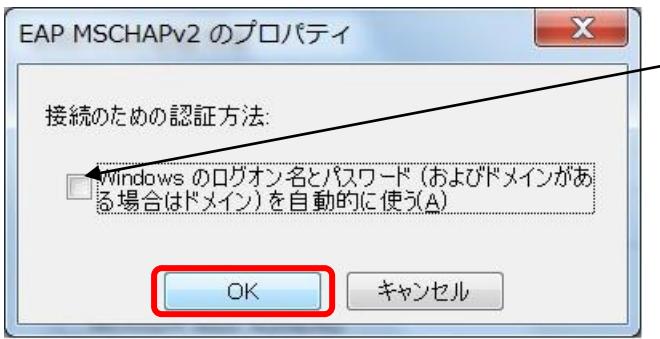

-「Windows のログオン名とパスワード(およびド メインがある場合はドメイン)を自動的に使う」 のチェックを はずし、「OK」ボタンをクリック します。

| kai ワイヤレス ネットワ<br>接続 セキュリティ                               | ークのプロパティ                        |
|-----------------------------------------------------------|---------------------------------|
| セキュリティの種類( <u>E</u> ):<br>暗号化の種類( <u>N</u> ):             | WPA2 - エンタープライズ ・<br>AES ・      |
| ネットワークの認証方法の<br>Microsoft 保護された<br>「このネットワークへのそ<br>ユする(A) | D)選択( <u>O</u> ):<br>EAP (PEAP) |
|                                                           |                                 |
|                                                           | <b>OK</b> キャンセル                 |

「OK」ボタンをクリックします。

以上で設定は終了となります。

# 2. ワイヤレスネットワークへ接続

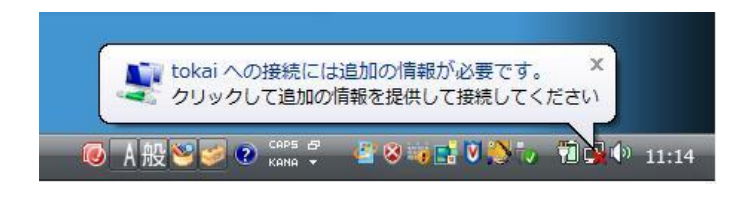

「tokai への接続には追加の情報が必要です」 が表示されましたら、メッセージ内をクリック します。

 資格情報の入力
 X

 ユーザー名(リ):
 1bijp1234

 パスワード(P):
 ●●●●●●●●●

 ログオンドメイン(L):
 TOKAI

 ② 後で使用するためにこのユーザー名とパスワードを(保存する(S)

 OK
 ギャンセル

「資格情報の入力」のウィンドウが表示したら、以 下の項目を入力します。

**ユーザ名:**ユーザ名はコンピュータ室を利用 するときのユーザ名を指定する パスワード:パスワードはコンピュータ室を利用 する際のパスワードを指定する

**ログオンドメイン:「TOKAI」**と入力する

注) パスワードは入力しても●で表示されます。上記の設定ができたら「OK」ボタンをクリックします。

| ● 撃 ネットワークに接続                                       |         |
|-----------------------------------------------------|---------|
| 切断するか、または別のネットワークに接続してください<br>表示 すべて                | 47      |
| Lokai 接続                                            | lltee   |
|                                                     |         |
|                                                     | +       |
| 接続またはネットワークをセットアップします<br>ネットワークと共有センターを開きます<br>切断(I | ) キャンセル |

「インターネットの接続」で tokai に「接続」と表示されれば接続が完了しました。

次のページにてWebブラウザの利用方法があります。Webブラウザ(例: Internet Explorer等)の設定 を行い、確かに接続されているかを確認してください。

## 3. Webブラウザの利用

Webブラウザ(例: Internet Explorer等)を利用する場合には「プロキシサーバ」の設定が必要です。 例としてInternetExplorer8.0 設定方法を紹介します。

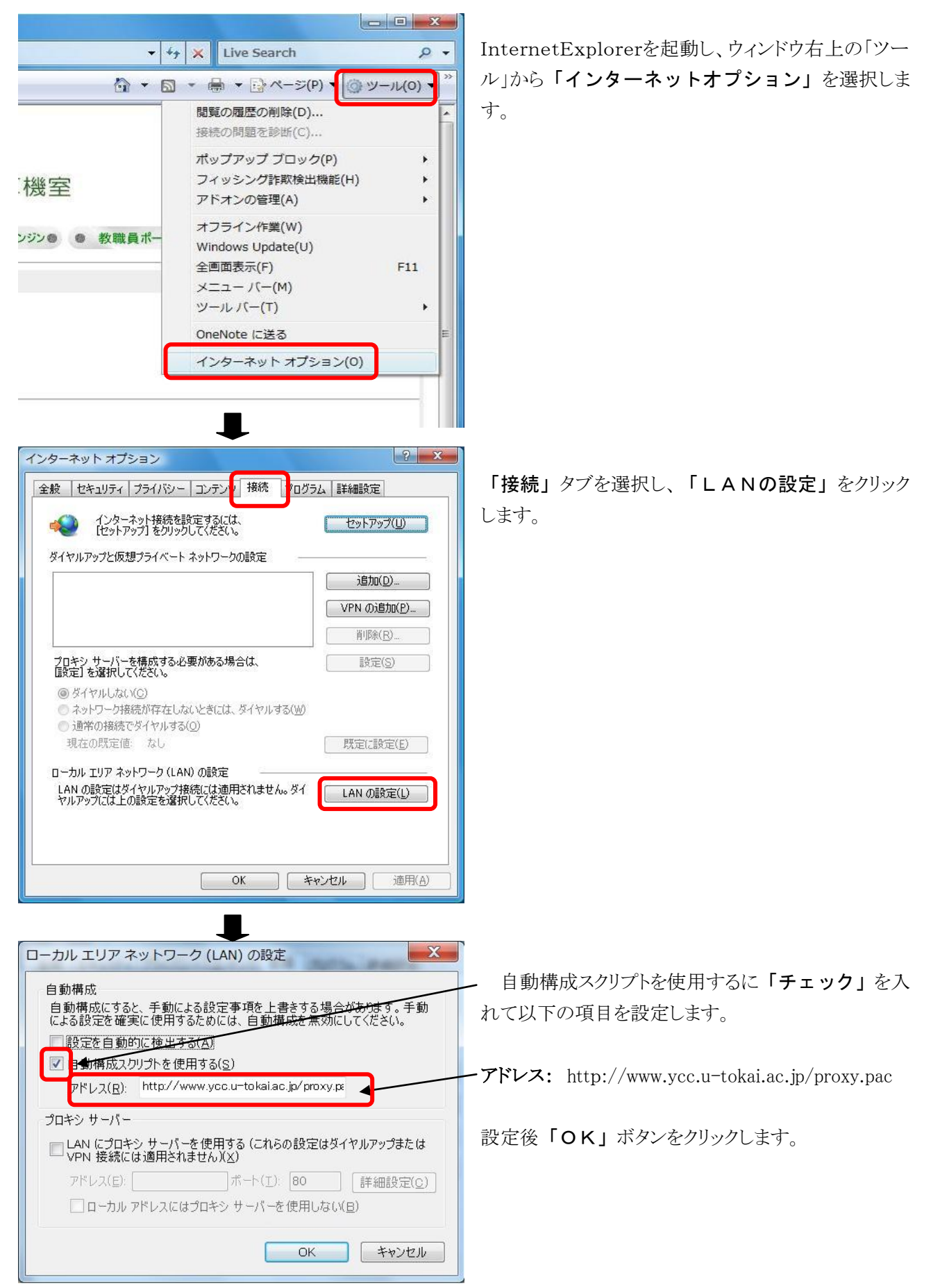

### 4. 動作確認

正常に学内のネットワークに接続できたかを確認するために以下の URL に接続してください。以下の内容 が表示されれば正常に接続しています。

URL http://www.ycc.u-tokai.ac.jp (代々木情報システム課のホームページ)

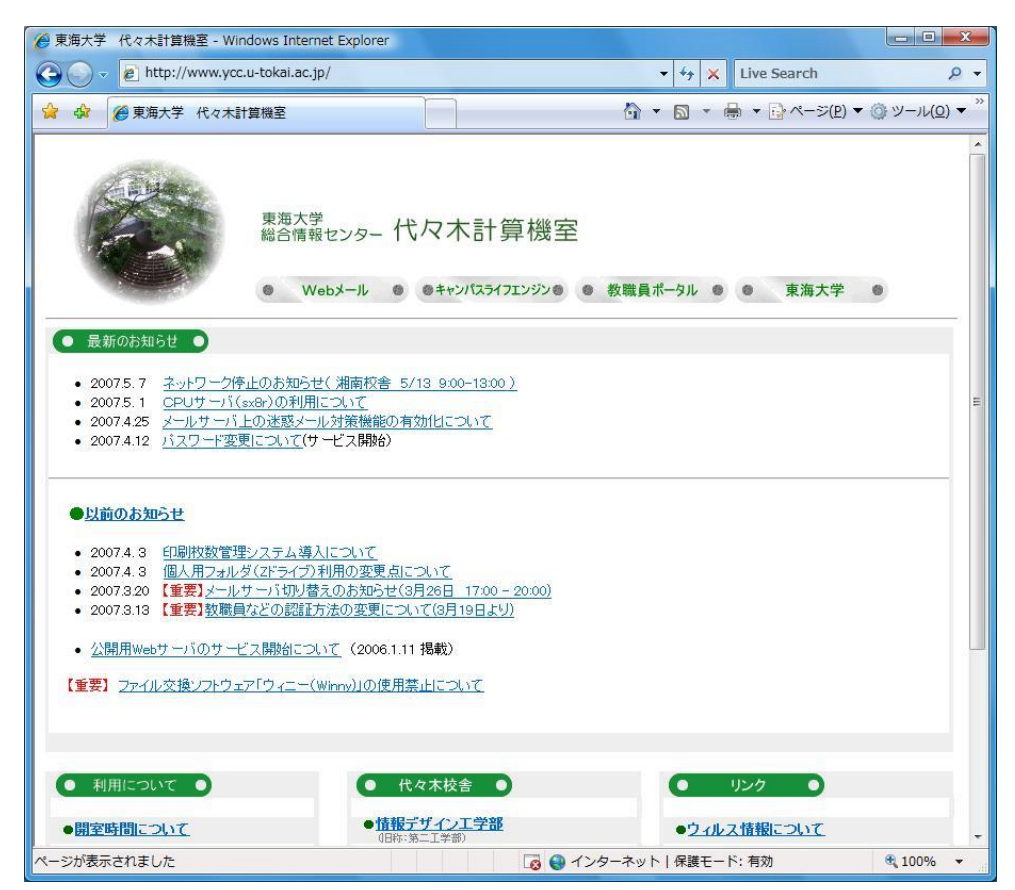

この方法で接続できない場合は、以下の窓口までお願いいたします。 場所: 4号館2階 代々木情報システム課 窓口 内線: 4201

以上